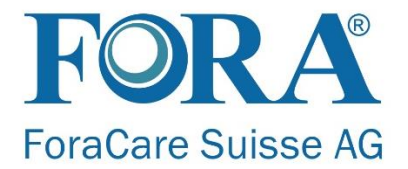

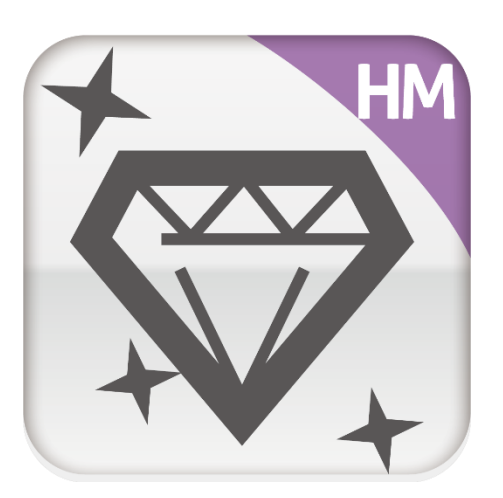

# iFORA HM User Manual

ForaCare Suisse AG Neugasse 55, CH-9000 St. Gallen, Switzerland

# **Table of Contents**

| 1.   | App Overview                                            | 3  |
|------|---------------------------------------------------------|----|
| 2.   | FORA 6 Connect                                          | 4  |
| 3.   | How to Pair                                             | 5  |
| 4.   | Key Features                                            | 6  |
| 4    | .1 Logbook                                              | 6  |
| 4    | .2 Analysis                                             | 7  |
| 4    | .3 Diary                                                | 8  |
| 4    | .4 Ketone Index                                         | 9  |
| 4    | .5 Bolus Calculator (Currently available in Italy only) | 11 |
| 5. ( | Compatible Devices                                      | 13 |
| 5    | .1 Android Devices                                      | 13 |
| 5    | .2 iOS Devices                                          | 15 |

# 1. App Overview

As part of our Total Patient Management Solution, the iFORA HM is a handy widget designed for people with diabetes to manage their health data via mobile devices. This easy-to-use app gathers health data from ForaCare health monitoring devices, and also provides the overview of your health through objective statistical data and visualized trend graphs.

The app is capable of recording and analyzing data for multiple-parameters related to Diabetes care, including: Blood Glucose (BG), Hematocrit (HCT), Hemoglobin (HB),  $\beta$ -ketone (KB), Total Cholesterol (TCH) and Uric Acid (UA).

The data input from the iFORA HM can be easily transferred to a Telehealth System. After taking measurements with FORA's healthcare devices at home, patients can upload the data instantly or in the next clinical visit, bridging the gap between physician care and diabetes self-management.

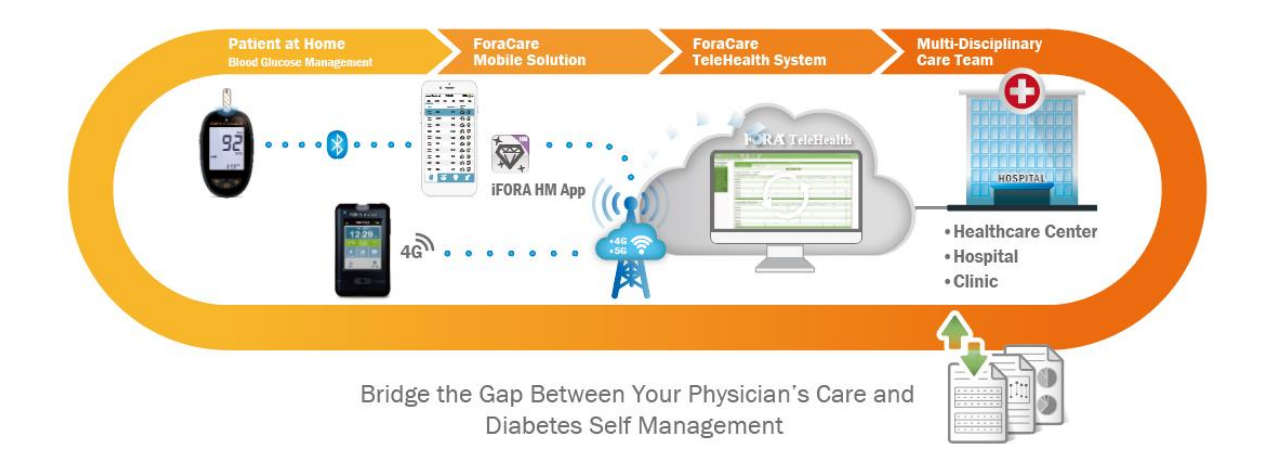

The iFORA HM is compatible with ForaCare Suisse AG's multi-parameter monitoring devices: FORA<sup>®</sup> 6 Connect (GD42) and FORA<sup>®</sup> ADVANCED pro (GD40h); and all blood glucose monitoring systems with Bluetooth functionality.

# 2. FORA 6 Connect

The iFORA HM was mainly developed to support the FORA 6 Connect due to its multiparameter capabilities.

FORA 6 Connect Multi-Functional Monitoring System offers a simple solution for your testing needs with high accuracy, fast results and only tiny blood samples required. The following advanced features enables you to use FORA 6 Connect to easily monitor your Blood Glucose (BG), Hematocrit (HCT), Hemoglobin (HB),  $\beta$ -ketone (KB), Total Cholesterol (TCH) and Uric Acid (UA) levels by yourself anywhere at any time.

- State-of-the-art design: A large easy-to-read LCD display with a bright backlight
- Bluetooth Smart connectivity: Transmits test results instantly via wireless transmission to computers and smart phones.
- Meal-time markers: Easy categorization of every measurement with 4 meal-time markers, i.e. General (GEN), Pre-meal (AC), After-meal (PC) and Control solution (QC).
- Memory capacity: 1,000 results are automatically saved on the device to keep you on track at all times.
- Strip ejection button: Removes used test strips without any blood contact.
- Automatic switch: The device automatically turns on when a test strip is inserted.
- Energy-saving: Turns to auto-off when the device is idle.

Monitoring and keeping track of six parameters can be overwhelming for patients, therefore the iFORA HM was created to ease the user experience of FORA 6 users, and to also assist by providing more detailed information about their diabetes treatment conditions.

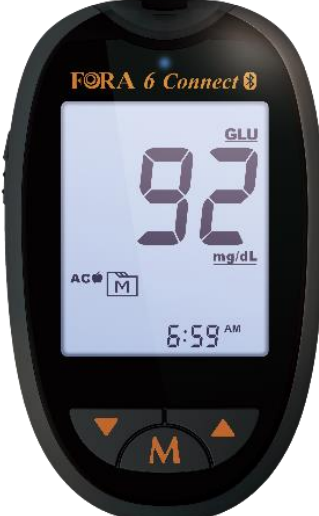

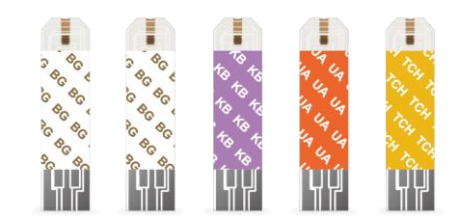

# 3. How to Pair

- A) In <u>Google Play Store</u> or <u>Apple Store</u>, search for iFORA HM and download the mobile application.
- B) When opening the app for the first time, you will be asked to turn on your smartphone's Bluetooth (Figure 1).
- C) Turn on the FORA 6 Connect by clicking the M button
- D) In the iFORA HM app, click Connect (Figure 2).
- E) All your measurements will be synced to the app (Figure 3).

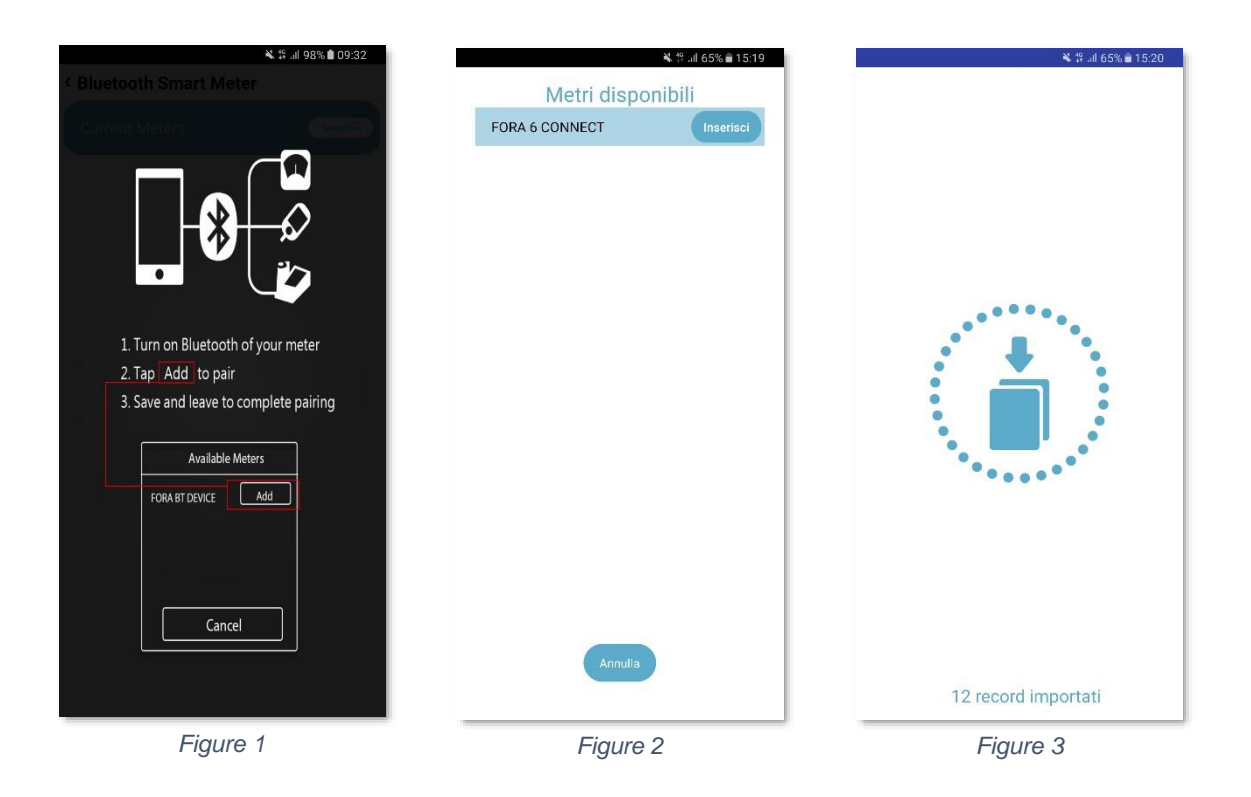

# 4. Key Features

### 4.1 Logbook

In the Data tab, all of the measurements made by the FORA meter will be displayed, arranged by date, time, type of parameter and the measurement results (Figure 4). If you click in a specific measurement, more information will be displayed. Here you can also classify the measurement's tag to Before-Meal or After-Meal, and also add additional notes in the open field, which can be used to input details such as what type of food was ingested (Figure 5).

| BG   | нст              | HB        | КВ       | тсн | UA       |
|------|------------------|-----------|----------|-----|----------|
| 2020 |                  | Health Da | ta       |     | Meal Tag |
| 2/18 | 18:40            | BG        |          | 85  |          |
| 2/18 | 17:17            | BG        |          | 92  |          |
| 2/18 | 14:50            | BG        | 1        | 132 |          |
| 2/18 | 11:54            | BG        | 1        | 100 |          |
| 2/18 | 10:25            | BG        | 1        | 125 |          |
| 2/18 | 07:15            | BG        |          | 85  |          |
| 2/18 | 03:36            | BG        |          | 94  |          |
| 2/17 | 20:27            | BG        | 1        | 24  |          |
| 2/17 | 18:04            | BG        |          | 95  |          |
| 2/17 | 17:09            | BG        | 1        | 107 |          |
| 2/17 | 15:43            | BG        | 1        | 138 |          |
| 2/17 | 11:31            | BG        |          | 92  | 0        |
| 2/17 | 10:06            | BG        | 1        | 16  |          |
| 2/17 | 07:11            | BG        |          | 81  |          |
| Data | -9<br>Lui<br>Ana | illi      | ?<br>FAQ |     | setting  |

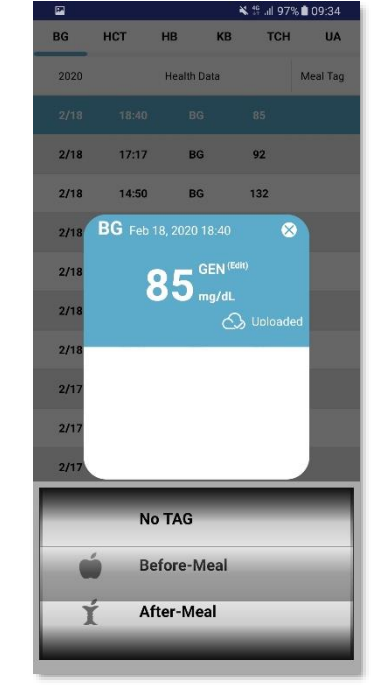

Figure 5

### 4.2 Analysis

In the analysis tab, more detailed information will be available separated by the type of parameters. In this tab the trends of 7 days, 30 days, 6 months and 1 year results will be displayed (Figure 6).

Scrolling down the page, the 7 days, 14 days and 30 days' averages can be viewed in a pie chart, which are categorized in Normal, High and Low blood sugar levels (Figure 7); or line chart (Figure 8). The data can be displayed according to the measurement tags:

- GEN (General)
- Before-Meal
- After-Meal

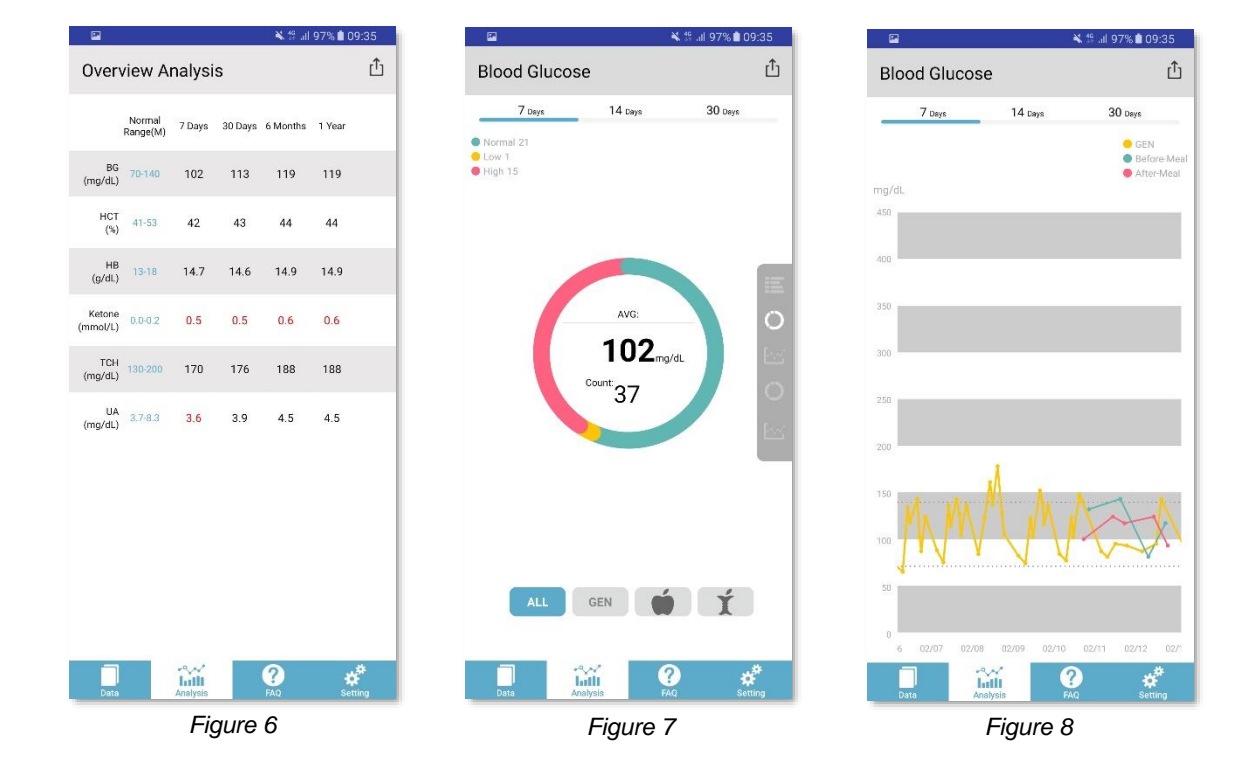

### 4.3 Diary

#### Data > Diary

In the diary, users can see a line chart showing all the blood glucose fluctuations (Figure 9) as well inputting activities such as Physical Activities, Carbohydrate Intake, Medicine Intake and Insulin Intake.

From the diary tab, it allows users to manually input information regarding their:

- Meal's carbohydrate intake (Figure 10)
- Physical Activities, which can be categorized between low, medium and high intensities (Figure 11)
- Medication intake (Figure 12)
- How much insulin intake, which can be categorized in fast acting, short acting, intermediate acting, long acting or pre-mix (Figure 13)

All the recordings time and date can be recorded and linked to the time the blood glucose measurement was taken.

In addition, there is an open area for notes, in case the user wants to add personal notes or reminders.

| 2       | e In. 💱 🎽      | 97% 🖹 09:36 | 🖬 🔌 🖗 📶 97% 💼 09:36 | 🖬 🔌 🏶 📶 97% 🛢 09:36              |
|---------|----------------|-------------|---------------------|----------------------------------|
| < Diary |                |             | < New Entry         | < New Entry                      |
| 450     | 2/18           | > "U<br>D   | 2/18                | 2/18                             |
| 400     |                | 5           | 09:36               | 09:36                            |
| 350     |                | 10          | Carbs: Unit         | Intensity: Ight Orredium O heavy |
| 300     |                | 15          |                     | puration:                        |
| 250     |                | 20          |                     |                                  |
| 200     |                | 25          |                     |                                  |
| 150     | $\mathcal{M}$  | 30          | Save Cancel         | Save Cancel                      |
| 50      |                | 40          |                     |                                  |
| 0 00:00 | 0605 1230 1800 | + 45        |                     |                                  |
| Data    | Figure 9       | Setting     | Figure 10           | Figure 11                        |

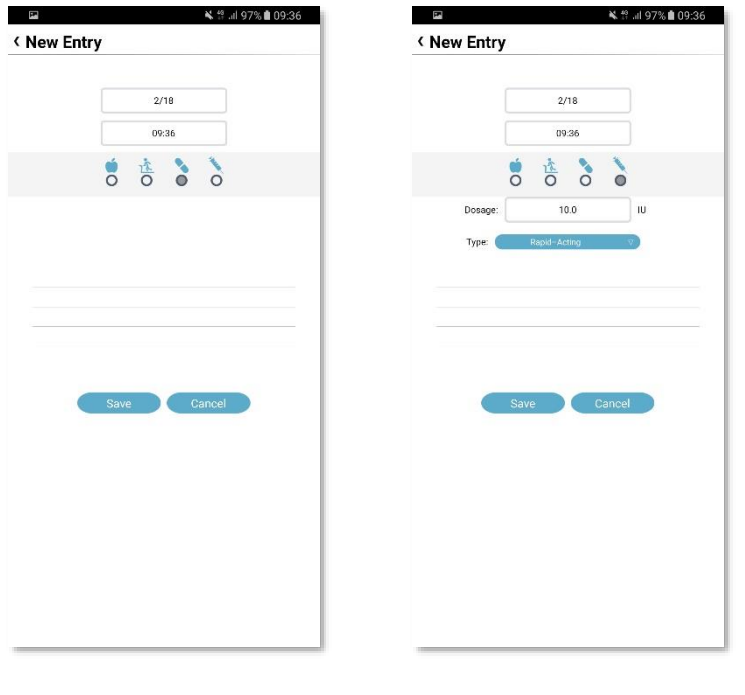

Figure 12

Figure 13

### 4.3.1 How to Add and Edit Activities in the Diary

To add activities simply click the **+** button in the bottom right corner. From there, you can select the type of activity you want to put: Physical Activities, Carbohydrate Intake, Medicine Intake or Insulin Intake. The recordings will be displayed at the bottom part of the diary (Figure 14).

The recordings' date and time made in the Diary can be edited by long pressing the diary's display. A pink vertical line will be displayed over the recordings (Figure 14) and the user can drag their finger to a specific input and edit it (Figure 15).

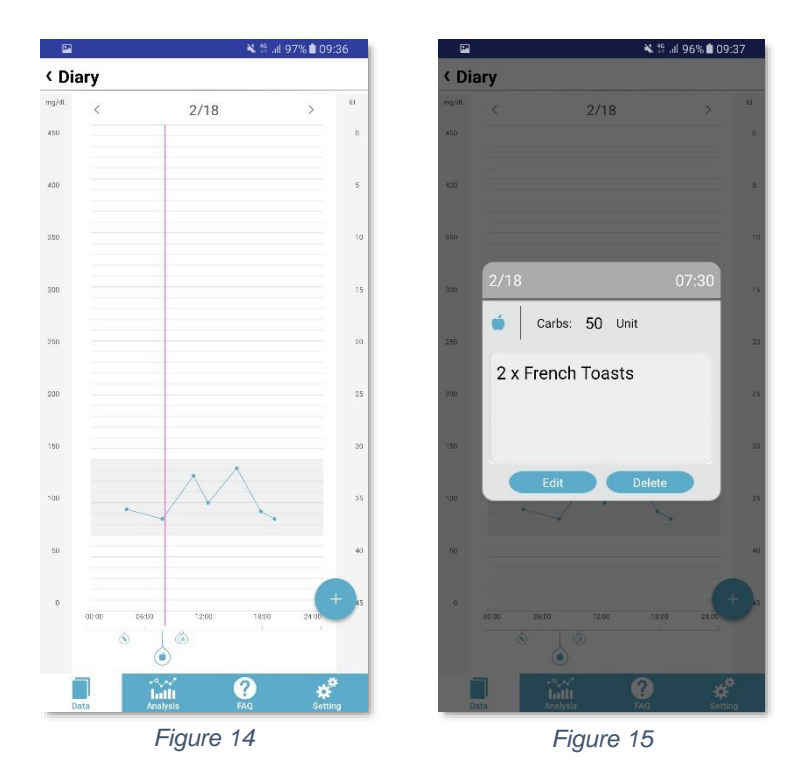

### 4.4 Ketone Index

#### Data > Ketone Index

The Ketone Index tab shows the relationship between the Blood Glucose measurement and  $\beta$ -ketone measurement of a specific date and time (Figure 16). The index number can be used as an indicator of one's metabolic state.

|                   |            | and the days     | s a al | 90% 🖬 09:37  |
|-------------------|------------|------------------|--------|--------------|
| GIUCOS            | e: Ket     | one index        |        |              |
| Blood Glu<br>mg/d | icose<br>L | Ketone<br>mmol/L |        | G:K<br>Index |
| 2/18/20<br>18:40  | 85         | 2/18/20<br>18:04 | 0.4    | 11.8         |
| 2/18/20<br>17:17  | 92         | 2/18/20<br>17:09 | 0.4    | 12.8         |
| 2/18/20<br>14:50  | 132        | 2/18/20<br>15:43 | 0.6    | 12.2         |
| 2/18/20<br>11:54  | 100        | 2/18/20<br>11:31 | 0.4    | 13.9         |
| 2/18/20<br>10:25  | 125        | 2/18/20<br>10:06 | 0.5    | 13.9         |
| 2/18/20<br>07:15  | 85         | 2/18/20<br>07:11 | 0.3    | 15.7         |
| 2/18/20<br>03:36  | 94         | 2/18/20<br>03:06 | 0.4    | 13.0         |
| 2/17/20<br>8:04   | 95         | 2/17/20<br>18:40 | 0.4    | 13.2         |
| 2/17/20<br>7:09   | 107        | 2/17/20<br>17:17 | 0.5    | 11.9         |
| 2/17/20<br>15:43  | 138        | 2/17/20<br>14:50 | 0.6    | 12.8         |
| 2/17/20<br>1:31   | 92         | 2/17/20<br>11:54 | 0.4    | 12.8         |
| 2/17/20<br>0:06   | 116        | 2/17/20<br>10:25 | 0.5    | 12.9         |
| 2/17/20<br>07:11  | 81         | 2/17/20<br>07:15 | 0.4    | 11.2         |
| 1/17/20<br>13:06  | 93         | 2/17/20<br>03:36 | 0.4    | 12.9         |
|                   |            | ăŭ (             | ?      | *            |

Figure 16

### 4.5 Bolus Calculator (Currently available in Italy only)

#### Data > Bolus Calculator

The bolus calculator is an effective tool to control postprandial glycemia in patients on insulin pump therapy.

The calculator utilizes five parameters to calculate the recommended insulin dosage after a meal intake, and each of them, except for Current Blood Glucose, must be input manually.

- Current Blood Glucose
- Desired Blood Glucose
- Correction Factor
- Insulin Carbohydrate Ratio (ICR)
- Carbohydrate Intake

<u>Note</u>: The bolus calculator requires your current blood glucose data in order to be activated. Therefore, the function will only be available for the user within one hour of the last blood glucose measurement (Figure 17).

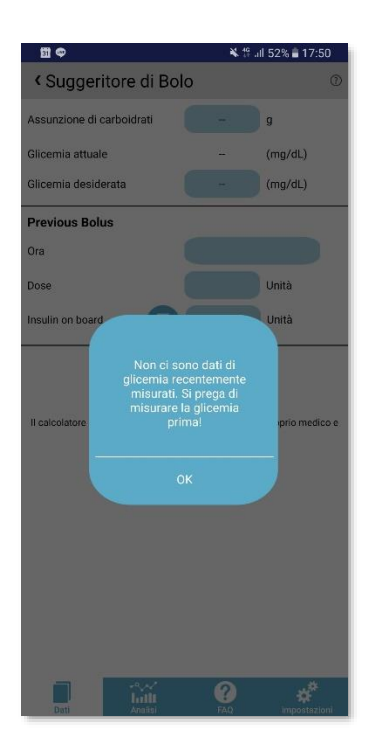

Figure 17

The formula that the Bolus Calculator is:

(Carbohydrate intake / ICR) + (Current Blood Glucose – Desired Blood Glucose) / Correction Factor = Suggested Dosage

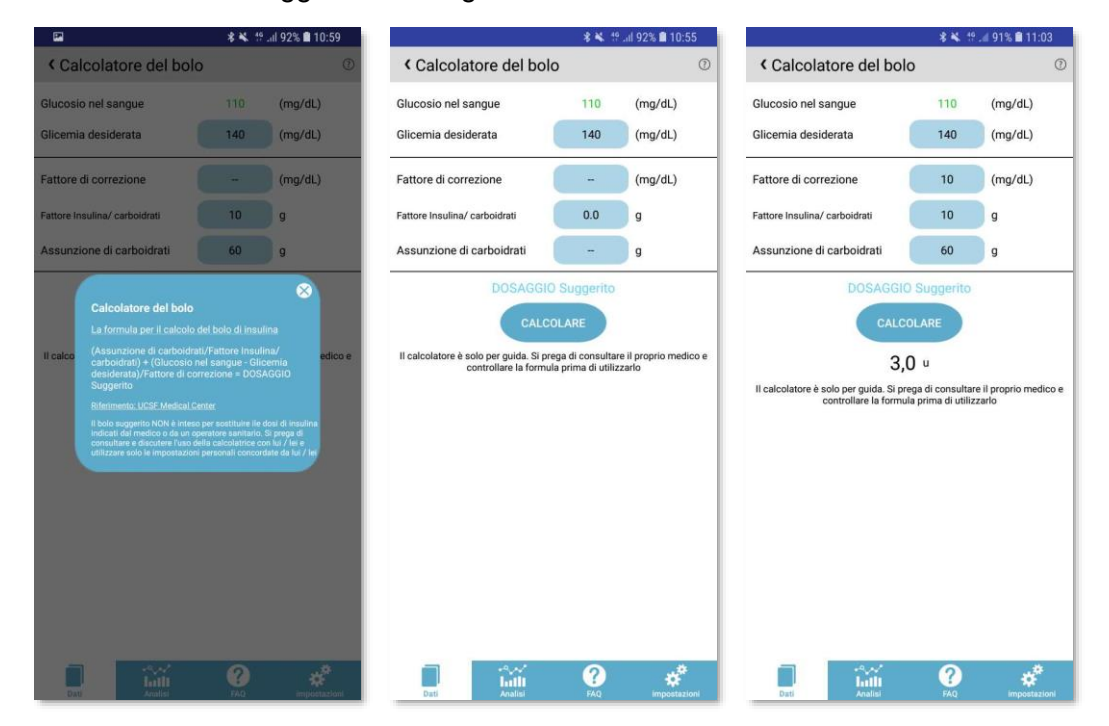

# 5. Compatible Devices

# **5.1 Android Devices**

| Brand   | Model                   |  |  |
|---------|-------------------------|--|--|
|         | Samsung Galaxy S10      |  |  |
|         | Samsung Galaxy S10+     |  |  |
|         | Samsung S10e            |  |  |
|         | Samsung A20             |  |  |
|         | Samsung A40s            |  |  |
|         | Samsung A50             |  |  |
|         | Samsung A60             |  |  |
|         | Samsung A70             |  |  |
|         | Samsung A80             |  |  |
| Samsung | Samsung S9+             |  |  |
|         | Samsung Galaxy Tab A    |  |  |
|         | Samsung Galaxy J7 Prime |  |  |
|         | Samsung Galaxy S8+      |  |  |
|         | Samsung Galaxy S8+      |  |  |
|         | Samsung Galaxy Note 8   |  |  |
|         | Samsung Galaxy S7 edge  |  |  |
|         | Samsung Galaxy S6       |  |  |
|         | Samsung Galaxy Note 4   |  |  |
|         | Samsung Galaxy Note 3   |  |  |
|         | Xperia 1 J91            |  |  |
|         | Xperia L3               |  |  |
|         | Xperia XZ3              |  |  |
|         | Xperia 10 Plus          |  |  |
| Sony    | Sony Xperia XZ Premium  |  |  |
|         | Sony Xperia XA1         |  |  |
|         | Sony Xperia XZ1         |  |  |
|         | Sony Xperia XZ2         |  |  |
|         | Sony Xperia XA2         |  |  |

|        | Mi MIX 2             |  |  |
|--------|----------------------|--|--|
| Xiaomi | Xiaomi Mi 6          |  |  |
|        | Xiaomi Redmi Note 4X |  |  |
|        | Huawei Y7            |  |  |
|        | Huawei Y6 Pro        |  |  |
|        | Huawei P30 Pro       |  |  |
|        | Huawei Mate20 X      |  |  |
|        | Huawei Mate20 Pro    |  |  |
| Huawei | Huawei Nova 4e       |  |  |
|        | Huawei Mate 10 Pro   |  |  |
|        | Huawei P10 Plus      |  |  |
|        | Huawei GR5 2017      |  |  |
|        | Huawei P9            |  |  |
|        | Huawei T1            |  |  |
|        | HTC Desire 19+       |  |  |
|        | HTC Desire 12s       |  |  |
|        | HTC U19e             |  |  |
|        | HTC U12+             |  |  |
| ИТС    | HTC U Ultra          |  |  |
| пс     | HTC U Ultra          |  |  |
|        | HTC Desire 10        |  |  |
|        | HTC 10 evo           |  |  |
|        | HTC U11              |  |  |
|        | HTC U11              |  |  |
|        | LG G6                |  |  |
| LG     | LG G6                |  |  |
|        | LG Nexus 5           |  |  |
|        | NOKIA 3              |  |  |
| NOKIA  | NOKIA 5              |  |  |
|        | NOKIA 6              |  |  |
|        | NOKIA 8              |  |  |

|      | Oppo R17 Pro  |
|------|---------------|
|      | Oppo AX5s     |
|      | Oppo Ax7 Pro  |
|      | Oppo Reno     |
|      | Oppo Reno Z   |
| Onno | Oppo Reno 10Z |
| Орро | Oppo A57      |
|      | Oppo A75      |
|      | Oppo A77      |
|      | Oppo R9s Plus |
|      | Oppo R11S     |
|      | Oppo R11      |

# 5.2 iOS Devices

| Brand | Model          |
|-------|----------------|
|       | iPhone 5       |
|       | iPhone 5C      |
|       | iPhone 5S      |
|       | iPhone SE      |
|       | iPhone 6       |
|       | iPhone 6 Plus  |
|       | iPhone 6S      |
| Apple | iPhone 6S Plus |
|       | iPhone 7       |
|       | iPhone 7 Plus  |
|       | iPhone 8       |
|       | iPhone 8 Plus  |
|       | iPhone X       |
|       | iPhone XR      |
|       | iPhone Xs      |
|       | iPhone Xs Max  |